## Lektion 14

## Heute erstellst Du ein Herz-Schloss

Tutorial ©Bärbel erstellt am 24.06.2010 überarbeitet mit PI X3 am 07.09.2014

Öffne wieder Deine FP im PI

01. öffne ein neues transparentes Bild - 800x800 Pixel

02. Herzform in 3D Rund und einen Kreis in 3D Pfeife aufziehen nimm dazu Farben aus Deiner FP

03. meine Einstellungen wie folgt: Herz: 500x500px Breite 20 / Tiefe 30 / Umrandung 2px Material: Gel nach freier Wahl Kreis: Breite 10/ Tiefe 24 / Schattierung Metallisch Silber Material: Metallisch M 23

04. alle Objekte zu einem Herzschloss zusammen legen

05. alles markieren, Zuschneiden In Deinem Elements-Ordner als PNG speichern.

## Hausaufgaben:

 erstelle bitte mind. 4 verschiedene Herzschlösser in verschiedenen Farben + Materialien
Präsentiere alles verkleinert auf einer Vorschau von max. 500x500px in Deiner Mappe.

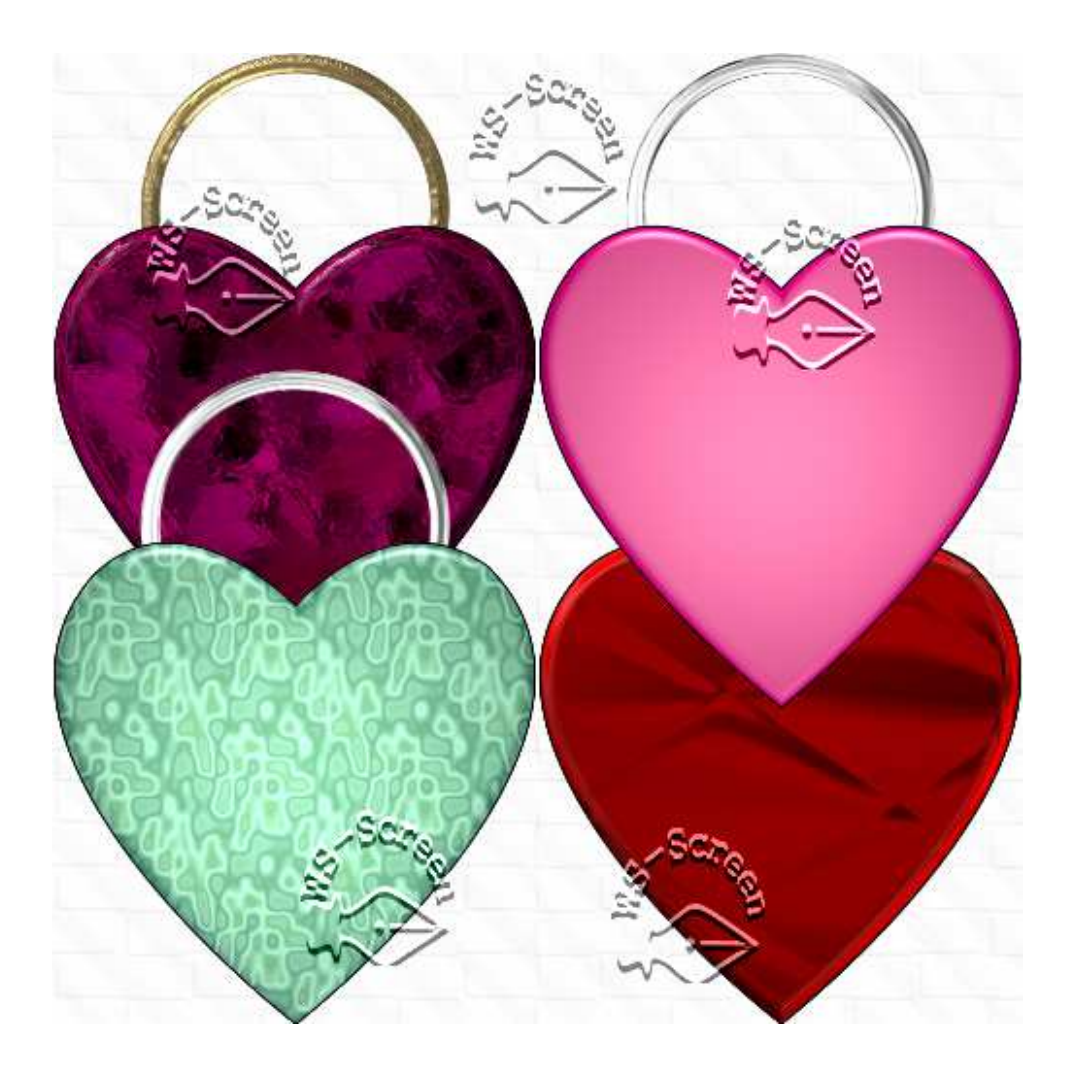